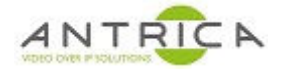

# ANT-36000 control by Antrica Remote Android App

### Contents

| ANT-360 | 000 control by Antrica Remote Android App | . 1 |
|---------|-------------------------------------------|-----|
| 1.      | Prerequisites                             | . 1 |
| 1.1.    | ANT-36000 Firmware                        | . 1 |
| 1.2.    | Android App                               | . 1 |
| 2.      | Setup                                     | . 1 |
| 2.1.    | ANT-36000                                 | . 1 |
| 2.1.    | Android App                               | . 2 |

## **1.** Prerequisites

#### 1.1. ANT-36000 Firmware

The required firmware for the ANT-36000 is V4.512R01\_T913. The download link is <a href="https://www.dropbox.com/s/nyukf3lu0x83pbz/ANT36000.V4.512R01-122909.tus">https://www.dropbox.com/s/nyukf3lu0x83pbz/ANT36000.V4.512R01-122909.tus</a> and the file name is ANT36000.V4.512R01-122909.tus

This needs to be installed and once installed the ANT-36000 needs to be factory reset. These options are found under the System -> Upgrade&Reboot tab of the Web GUI

#### **1.2.** Android App

From the Google Play Store find download the "Antrica Remote". Below in Figure 1 is the app in the Google Play Store. This app is only available for Android.

Figure 1 : Antrica Remote App as seen in Google Play Store

|   | Antrica Remote                              |
|---|---------------------------------------------|
|   | Antrica Video Players & Editors             |
| 4 | 9 PEGI 3                                    |
|   | On this app is compatible with your device. |
|   | Add to wishlist                             |

Currently the App has been tested with Android versions 4.2.2 and 4.4.2.

### 2. Setup

#### 2.1. ANT-36000

General ANT-36000 setup instructions, from the user guide, are available from the <u>Antrica</u> website or directly from

https://www.dropbox.com/s/pl5tb7cwmjnoneb/Decoder User Manual V1.pdf?dl=0

The specific setup for use with the "Antrica Remote" are: add the access URLs off the camera or other devices into the "Switching Decode List". The access URL window has a maximum of 58 characters. This is found under the Network -> "Decode List" tab of the Web GUI. The name in the "Name" column will appear in the App interface. See Figure 2 for example setup.

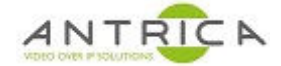

#### Note: the "switching Decode List Enable" do not requiring checking

| Video&Audio                     | + | Switching D                    | ceode List |                            |        |   |        |            |              |
|---------------------------------|---|--------------------------------|------------|----------------------------|--------|---|--------|------------|--------------|
| Network                         | - | - Switching Decode List Enable |            |                            |        |   |        |            |              |
| <ul> <li>IP&amp;Port</li> </ul> |   |                                |            |                            | -      |   |        | <b>T</b> ' | <b>-</b>     |
| . QoS                           |   | No.                            | Name       | URL                        | Туре   | _ |        | Time       | Enabl        |
| Pomoto                          |   | 1                              | C 163 HD   | rtsp://192.168.0.163:554/l | RTSP   | ۳ | Detail | 0          | $\checkmark$ |
| • Remote                        |   | 2                              | C 182 HD   | rtsp://admin:a1b2c3d4@19   | RTSP   | ۳ | Detail | 0          |              |
| <ul> <li>Discovery</li> </ul>   |   | 3                              | C 227 HD   | rtsp://admin:a1b2c3d4@19   | RTSP   | • | Detail | 0          |              |
| . SNMP                          |   | 4                              | C 183 HD   | rtsp://admin:a1b2c3d4@19   | RTSP   | • | Detail | 0          |              |
| . DDNS                          |   | 5                              |            |                            | Normal | * | Detail | 0          |              |
| IP filtering                    |   | 6                              |            |                            | Normal | * | Detail | 0          |              |
|                                 |   | 7                              |            |                            | Normal | * | Detall | 0          |              |
| <ul> <li>Connecting</li> </ul>  |   |                                |            |                            |        | 1 | D      |            |              |

Note: the "Enable" needs checking for each video feed required to be viewed.

#### 2.1. Android App

Run the App and input the IP address of the ANT-36000, in this example 192.168.0.102, see Figure 3.

|   | Image: Second second second |
|---|----------------------------------------------------------------------------------------------------|
|   | Enter Decoder IP:<br>192.168.0.102                                                                                                    |
|   | Display Channels                                                                                                    |
|   | Channel 1: C 163 HD                                                                                                    |
|   | Channel 2: C 182 HD                                                                                                    |
| * | Channel 3: C 227 HD                                                                                                    |
|   | Channel 4: C 183 HD                                                                                                    |
|   |                                                                                                    |
|   |                                                                                                    |
|   |                                                                                                    |
|   |                                                                                                    |

Figure 3 : Antrica Remote App

Just touch anywhere between the lines for that camera to be shown on the screen connected to the ANT-36000.